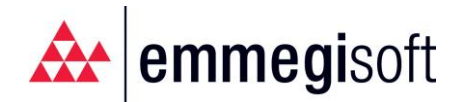

# GUIDA AGGIORNAMENTO FP WORKSHOP 6.0

#### **ATTENZIONE!**

PRIMA DELL'INSTALLAZIONE DELL'AGGIORNAMENTO ASSICURARSI CHE NESSUN OPERATORE STIA LAVORANDO CON FPWORKSHOP, AVVERTIRE TUTTI GLI ADDETTI DELL'OFFICINA DI TERMINARE LE FASI DI LAVORO IN CORSO E VERIFICARE CHE NON SIA RIMASTO NESSUN UTENTE COLLEGATO A FPWORKSHOP ADMINISTRATOR E FPWORKSHOP CONSOLE. IN CASO CONTRARIO, I DATI REGISTRATI DURANTE L'AGGIORNAMENTO SARANNO PERDUTI

#### PROCEDURA PER L'AGGIORNAMENTO

#### 1. Individuare il server dove è stato installato FPWorkshop

Per verificare se si è posizionati sul dispositivo (Server/PC) corretto, aprire Esplora Risorse e sul disco C si troverà una cartella dal nome: C:\FPWorkshop

| <b>↓ ↓ ↓ ↓ ↓ ↓ ↓ ↓ ↓ ↓ ↓ ↓ ↓ ↓ ↓ ↓ ↓ ↓ ↓ </b>                                    | za                 |                  |                   |                                             |
|----------------------------------------------------------------------------------|--------------------|------------------|-------------------|---------------------------------------------|
| Aggiungi ad<br>Accesso rapido                                                    | corso<br>legamento | Elimina Rinomina | Nuova<br>cartella | o elemento •<br>so facilitato •<br>Propriet |
| Appunti                                                                          | Org                | janizza          | NUOV              | D                                           |
| $\leftarrow \rightarrow \checkmark \uparrow \checkmark \checkmark Questo PC > V$ | /indows (C:)       |                  |                   |                                             |
| at                                                                               | Nome               | Ultima n         | nodifica          | Тіро                                        |
| 🗶 Accesso rapido                                                                 | FP PRO             | 05/05/2          | 022 10:19         | Cartella di file                            |
| len OneDrive                                                                     | FPDealerData       | 17/02/2          | 021 15:08         | Cartella di file                            |
| Suesto PC                                                                        | FPDealerNET        | 16/02/2          | 021 12:26         | Cartella di file                            |
|                                                                                  | FPGest             | 09/05/2          | 022 09:04         | Cartella di file                            |
|                                                                                  | FPGEST_Dati        | 22/03/2          | 022 19:48         | Cartella di file                            |
| Document                                                                         | 📜 FPWorkshop       | 15/04/2          | 022 14:13         | Cartella di file                            |
|                                                                                  | 📜 hpswsetup        | 05/01/2          | 022 16:53         | Cartella di file                            |
| 🛌 Immagini                                                                       | 📜 inetpub          | 17/02/2          | 021 14:48         | Cartella di file                            |
| Musica                                                                           | PerfLogs           | 12/02/2          | 021 09:39         | Cartella di file                            |
| 🧊 Oggetti 3D                                                                     | 📜 Programmi        | 05/04/2          | 022 09:25         | Cartella di file                            |
| 📑 Video                                                                          | 📜 Programmi (x86)  | 05/04/2          | 022 08:49         | Cartella di file                            |
| 🐛 Windows (C:)                                                                   | SWSetup            | 05/05/2          | 022 16:29         | Cartella di file                            |
| 🥪 Limidi - Dati (l:)                                                             | 📕 Utenti           | 13/07/2          | 021 13:50         | Cartella di file                            |
| 🛫 Emmegisoft_Limidi - DatiL (L:)                                                 | Windows            | 06/04/2          | 022 20:45         | Cartella di file                            |
| 🗢 Emmegisoft Limidi - DatiN (N:)                                                 |                    |                  |                   |                                             |

Nel caso l'azienda sia sprovvista di un server, allora l'installazione è stata fatta su un PC e la procedura non cambia.

Emmegisoft srl A Socio Unico Società soggetta ad attività di direzione e coordinamento di Voilàp holding S.p.A. Sede legale: Via Carpi-Ravarino, 300 41019 Limidi di Soliera (MO) – ITALIA Tel. +39 059 566273 Fax +39 059 565583 info@emmegisoft.com Sede operativa: C.da Badessa, snc 82100 Benevento (BN) – ITALIA Tel. +39 0824 25344 Fax +39 0824 25344 www.emmegisoft.com Capitale Sociale € 100.000,00 i.v. P.IVA / CF 03236850362 Nr. Identificazione IVA IT 03236850362 R.I. Modena nr. 03236850362 R.E.A. Modena nr. 370476

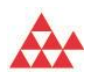

## 2. Scaricare l'aggiornamento dal seguente link

## Aggiornamento FPWorkshop

Il download parte automaticamente, assicurarsi di scaricare il file solo nel Server/PC su cui è installato FPWorkshop.

Nella cartella download verrà salvato il file FPWorkshopUpg.exe.

## 3. Effettuare l'aggiornamento di FPWorkshop

Dalla cartella Download eseguire il file scaricato FPWorkshopUpg.exe.

Attenzione! Se all'apertura del file vengono chiesti nome utente e password, significa che si sta utilizzando un utente senza i permessi di amministratore. In tal caso, bisognerà inserire utente e password dell'utente amministratore di sistema. Nel caso non si conoscessero questi dati bisogna contattare il proprio tecnico informatico altrimenti l'aggiornamento non viene effettuato correttamente e FPWorkshop non funzionerà.

All'apertura del file di installazione potrebbero apparire dei messaggi di Windows per confermarne l'autorizzazione, cliccare su "Ulteriori Informazioni" e poi su Esegui comunque.

| PC protetto da Windows                                                                                                    | PC protetto da Windows                                                                                                    | ×   |
|----------------------------------------------------------------------------------------------------|----------------------------------------------------------------------------------------------------|-----|
| Microsoft Defender SmartScreen ha impedito l'avvio di un'app non<br>riconosciuta. L'esecuzione di tale app potrebbe costituire un rischio per il PC.<br><u>Ulteriori informazioni</u> | Microsoft Defender SmartScreen ha impedito l'avvio di un'app non<br>riconosciuta. L'esecuzione di tale app potrebbe costituire un rischio per il<br>App: FPWorkshopUpg.exe<br>Autore: Editore sconosciuto | PC. |
|                                                                                                    |                                                                                                    |     |
|                                                                                                    |                                                                                                    |     |
| Non eseguire                                                                                                    | Esegui comunque Non eseguir                                                                                                    | e   |

Windows potrebbe anche dare un messaggio in cui si deve consentire all'app di apportare modifiche al dispositivo, cliccare su Si.

Successivamente si aprirà una maschera di installazione sulla quale bisogna fare click su 'Accetto' per continuare l'aggiornamento.

| Instal            | lazione di                 | FPWorksł                       | пор                        |                           |                         |                       |            |          |            |   |
|-------------------|----------------------------|--------------------------------|----------------------------|---------------------------|-------------------------|-----------------------|------------|----------|------------|---|
| Licenz            | a d'uso                    |                                |                            |                           |                         |                       |            |          |            |   |
| Prego             | leggere le                 | condizioni (                   | della licenz               | a d'uso p                 | rima di ins             | tallare F             | PWorksho   | p.       |            | P |
| Preme             | re Page Do                 | wn per ve                      | dere il res                | to della lio              | enza d'us               | o.                    |            |          |            |   |
| ACCO              | RDO DI LI                  | CENZA SO                       | TWARE (                    | ITALIANO                  | )                       |                       |            |          |            | ^ |
| SOFT              | WARE LIC                   | ENCE AGRE                      | EMENT (E                   | NGLISH)                   |                         |                       |            |          |            |   |
| ****              | ********                   | *** ITALI/                     | ANO ****                   | ******                    | ******                  | ******                | *******    | *****    | ******     |   |
| ATTE              | NZIONE                     |                                |                            |                           |                         |                       |            |          |            |   |
| EMME              | GI CONCE                   | DE LA LICE                     | NZA DEL S                  | SOFTWAR                   | RE ACQUI                | STATO A               | CONDIZ     | IONE (   | CHE<br>"). |   |
| L'utiliz          | zo del soft                | ware da pa                     | arte dell'Ut               | tente imp                 | lica l'accet            | tazione (             | lei termin | i e dell | e          | ¥ |
| Se si a<br>accett | accettano i<br>are i termi | termini dell<br>ni della licer | a licenza o<br>nza d'uso p | d'uso sceg<br>per install | gliere Acce<br>are FPWo | etto per (<br>rkshop. | continuare | e. È ne  | cessario   | ) |
|                   |                            |                                |                            |                           |                         |                       |            |          |            |   |
| mmegi 5           | pa ——                      |                                |                            |                           |                         |                       |            |          |            |   |

Se si sta eseguendo l'aggiornamento su un computer dove non è installato FPWorkshop uscirà un messaggio di errore e va annullata l'installazione.

Premere su 'Chiudi' alla fine dell'installazione guidata.

#### 4. Riavviare il server/PC

Al termine dell'installazione bisogna riavviare il dispositivo (Server/PC). Se non è possibile, in alternativa sempre dal percorso C:\FPWorkshop lanciare UpdateAndStart.bat facendo click destro->esegui come amministratore (se viene chiesta conferma premere Sì). Attendere quindi la fine del processo

| ^ Nome         | ^          | Ultima modifica  | Тіро                | Dimensione |
|----------------|------------|------------------|---------------------|------------|
| docs           |            | 12/02/2021 10:30 | Cartella di file    |            |
| DotMatrix      |            | 12/02/2021 10:46 | Cartella di file    |            |
| FPWOS          |            | 27/04/2022 16:24 | Cartella di file    |            |
| lang           |            | 27/04/2022 16:24 | Cartella di file    |            |
| log            |            | 27/04/2022 16:24 | Cartella di file    |            |
| postgresql     |            | 12/02/2021 10:30 | Cartella di file    |            |
| - Tomcat       |            | 27/04/2022 16:24 | Cartella di file    |            |
| 🕌 Autorun.jar  |            | 27/04/2022 16:24 | Executable Jar File | 1.529 KE   |
| autorun.xm     | I          | 27/04/2022 16:24 | Documento XML       | 2 KI       |
| 💿 delTomcatF   | olders.bat | 27/04/2022 16:24 | File batch Windows  | 1 KI       |
| 📄 floorplan.jp | 9          | 10/10/2021 15:58 | File JPG            | 23 KF      |
| 🛼 FPWorksho    | pUpg.exe   | 27/04/2022 16:24 | Applicazione        | 170.449 Ki |
| 📕 logo-fpwor   | kshop.ico  | 26/04/2016 08:22 | lcona               | 32 KF      |
| 🔒 ReleaseNot   | es.pdf     | 27/04/2022 16:24 | Documento Adob      | 69 KI      |
| 🔊 RUS_GIEMO    | .exe       | 05/12/2014 14:35 | Applicazione        | 13.882 Ki  |
| StartAutoru    | n.bat      | 27/04/2022 16:24 | File batch Windows  | 1 KI       |
| startFPWork    | cshop.bat  | 12/02/2021 11:22 | File batch Windows  | 1 KE       |
| stopFPWork     | (shop.bat  | 12/02/2021 11:32 | File batch Windows  | 1 KE       |
| 💿 UpdateAnd    | Start.bat  | 27/04/2022 16:24 | File batch Windows  | 1 KE       |

## 5. Cancellazione dati di navigazione

Al fine di evitare problemi grafici con il programma è necessario cancellare i dati di navigazione del browser, i quali possono essere Google Chrome, Mozilla Firefox o Microsoft Edge. Questi dati vanno cancellati su tutti i dispositivi che utilizzano FPWorkshop (PC, laptop, tablet)

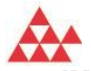

IMPORTANTE: la cancellazione di questi dati dev'essere completa, quindi quando verrà chiesto dal browser l'intervallo di tempo selezionare "Dall'inizio" (esempio in basso di come vanno cancellati i dati su Google Chrome)

es. Chrome

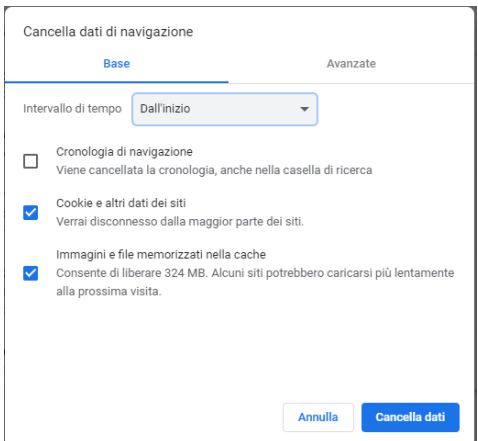

Qui vi sono riportate le guide dei vari browser per cancellare i dati di navigazione:

Clicca qui per la guida di Google Chrome

Clicca qui per la guida di Mozilla Firefox

Clicca qui per la guida di Microsoft Edge

## 6. Termine installazione

Fatto! Il programma è aggiornato e pronto per l'utilizzo.